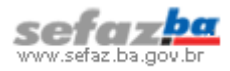

Para que a emissão de DAE funcione, é necessário utilizar a versão mais recente do Java SE Runtime Environment (JRE), que atualmente é 7 atualização 51.

## 1. Verificando a versão instalada do Java

- a) Clique em Iniciar/Painel de Controle. Caso esteja utilizando o Windows 7, clique no botão e em seguida em Painel de Controle.
- b) No Painel de Controle, clique no ícone Java.
  No caso do Windows 7, no campo Exibir por, escolha Ícones pequenos.

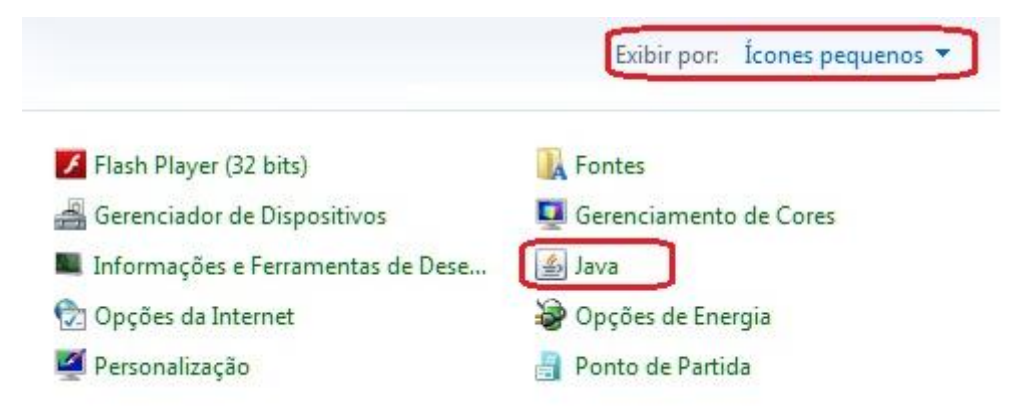

c) Na guia Geral, clique no botão Sobre... Será mostrada a versão do Java como na tela abaixo à direita.

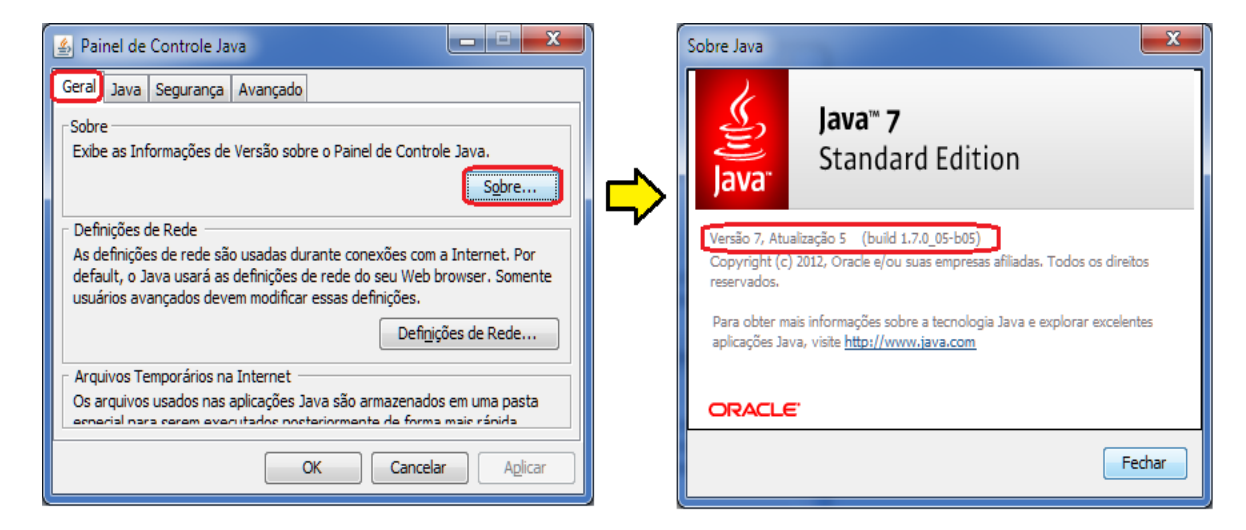

d) Caso a versão seja anterior a **7 atualização 51**, efetue a desinstalação seguindo o procedimento do fabricante, conforme link <u>http://www.java.com/pt\_BR/download/help/uninstall\_java.xml</u>.

Em seguida, efetue a instalação conforme descrito no item 2. Instalando a nova versão do Java da página seguinte.

e) Caso negativo, faça a validação da instalação conforme descrito no item **3. Validando a instalação do Java** da página seguinte.

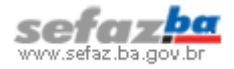

## 2. Instalando a nova versão do Java

- a) Acesse a página do fabricante através do endereço http://java.com/pt\_BR.
- b) Clique em Download Gratuito do Java.
- c) Clique em Concordar e Iniciar Download Gratuito.
- d) Caso tenha problemas, o fabricante sugere (na parte inferior da tela) que seja baixado o instalador off-line.

| Instalação Off-line                |                                                                                                    |
|------------------------------------|----------------------------------------------------------------------------------------------------|
| Problemas com                      | O software Java do seu computador, ou o Java Runtime Environment, também conhecido como Java         |
| download?                          | Runtime, Runtime Environment, Runtime, JRE, Java Virtual Machine, Virtual Machine, Java VM, JVM, VM, |
| Tente o <u>instalador off-line</u> | Java Plug-in, Java Plugin, Java Add-on ou download do Java.                                          |

- e) Se for esse o caso, após baixar o pacote, efetue a instalação.
- f) Após a instalação é recomendado que o computador seja reiniciado.
- g) Depois de reiniciado, execute o procedimento abaixo para validar a instalação.

## 3. Validando a instalação do Java

- a) Para validar se o Java foi instalado corretamente, acesse o endereço http://java.com/pt\_BR.
- b) Clique no link "Eu tenho Java?".
- c) Clique em Verificar versão do Java.
- d) Caso o seu navegador mostre a mensagem abaixo, clique em Executar esta vez.

🛊 O Java(TM) precisa de sua permissão para ser executado. (Executar esta vez) Executar sempre neste site

e) Quando for mostrada a tela abaixo, clique no botão Executar.

| Deseja exec                              | utar esta aplicação?                                                                 | ×                                                                          |
|------------------------------------------|--------------------------------------------------------------------------------------|----------------------------------------------------------------------------|
|                                          | Nome: Java Detection                                                                 |                                                                            |
| <u></u>                                  | Editor: Oracle America, Inc.                                                         |                                                                            |
|                                          | Local: https://java.com                                                              |                                                                            |
| Esta aplicação sera<br>e as do computado | á executada com acesso irrestrito, o que<br>or em risco. Execute-a somente se confia | e pode colocar suas informações pessoais<br>ar no editor e no local acima. |
| Não mostrar no                           | ovamente para aplicações do editor e loc                                             | cal acima                                                                  |
| Mais Info                                | macões                                                                               | Executar Cancelar                                                          |

f) Se a versão do Java estiver instalada corretamente, será mostrada a mensagem abaixo.

## Versão do Java Verificada

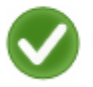

Parabéns!

Você tem o Java recomendado instalado (Version 7 Update 51).

g) Se a mensagem for diferente, significa que o Java não está instalado corretamente e conseqüentemente a emissão do DAE não irá funcionar. Nesse caso, os procedimentos anteriores devem ser refeitos.